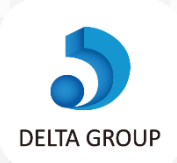

## デルタグループでご就業中のみなさま **年末調整にご入力いただく項目と入力内容**

皆様の保険やお給与に関する大事な情報です。今回は年末調整に関する入力をお願い致します。

## 各種情報の入力方法 / DELTA スタッフサイト

## 2 扶養控除の入力方法

本人及び扶養家族があれば扶養家族分を入力下さい。扶養家 族分も入力が無いと所得税額が高くなりますので、該当され る方は必ずご入力下さい。 以下手順は**マイページ**へのログイン が必要です。ログイン方法が分から ない方は<u>こちら</u>をタップして下さい。

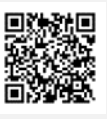

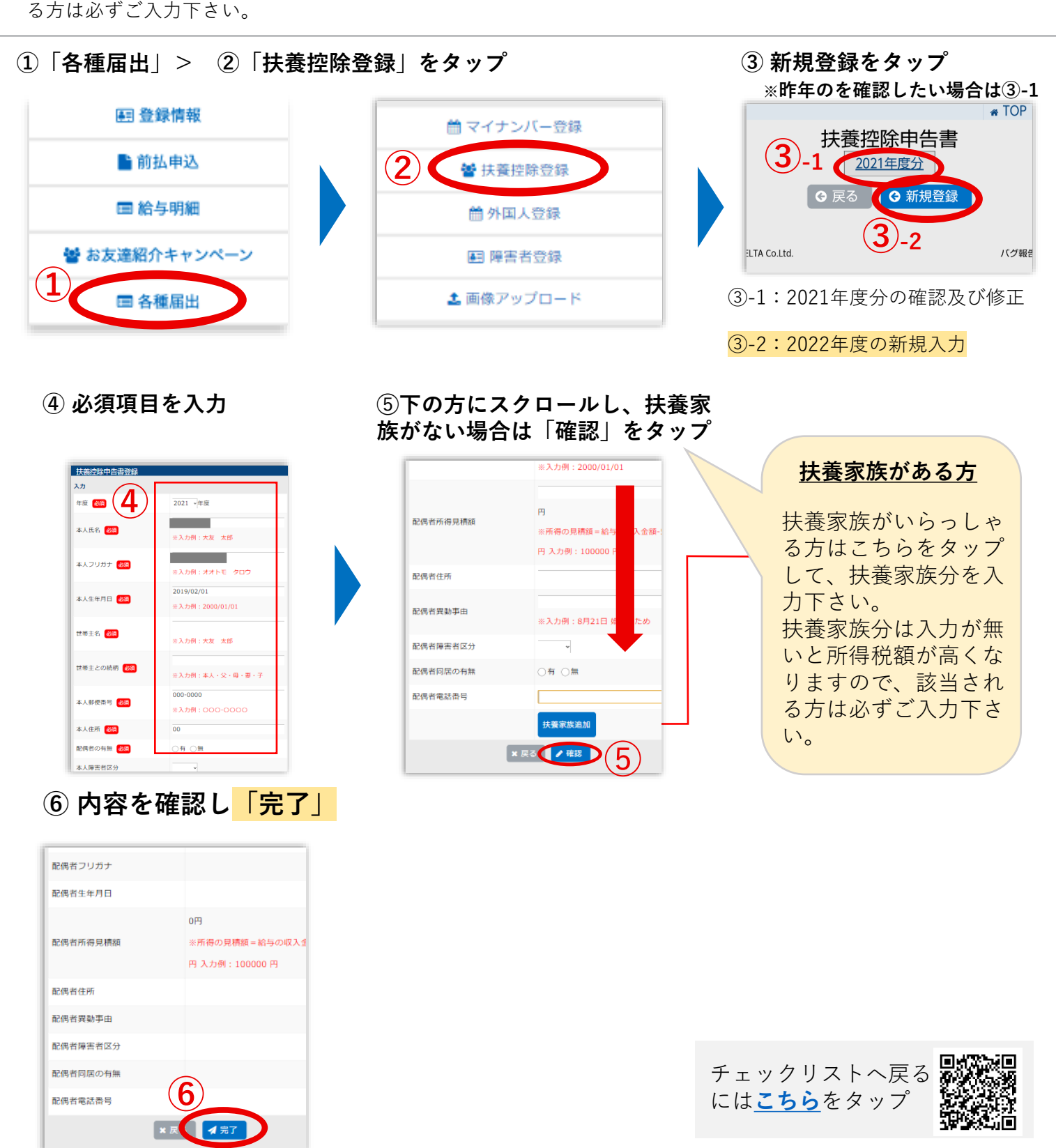